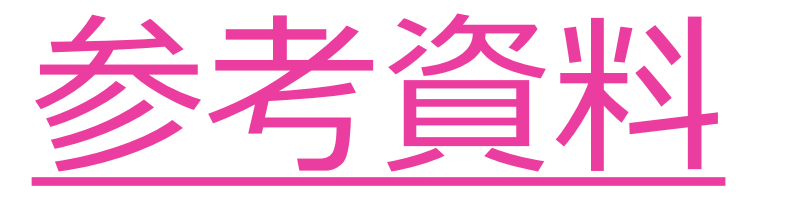

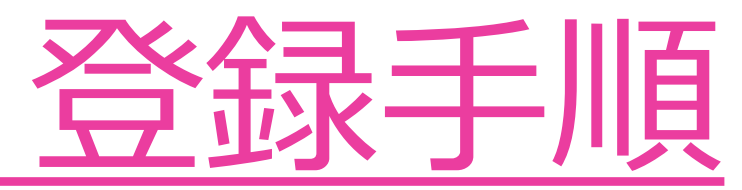

SAJ会員登録

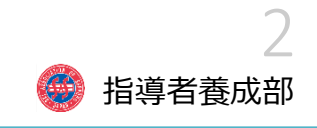

教育本部

スノーボード

V JAPAN 2021/2022

### 公益財団法人全日本スキー連盟 Ski Association of Japan プライバシーポリシー サイトマップ SAJ Social F ホーム | 全日本スキー連盟とは | SAJ会員登録 | 大会競技予定・結果 | 刊行本 | 寄附する | SAJ競技データパンク 総務本部 競技本部 ジャンプ コンバインド クロスカントリー アルペン フリースタイル 会員登録 LOGIN 2021-22 動 画 解 説 SINDW SIAPAN S シクミネット 会員登録方法の ご説明

### 会員未登録の方

SAJホームページを参照し、 シクミネットで各人が登録。 SAJ会員番号を取得する。 登録料の支払いを忘れずに!

すでに会員の方

シクミネットで更新手続きをする。 登録料の支払いを忘れずに! 区の方法に従う。

顔写真の登録 脱帽・正面・胸から上

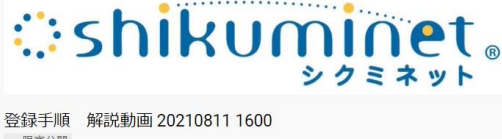

★SAJ会員さま向け★ 2021年8月10日~

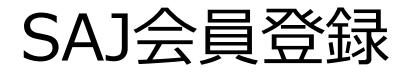

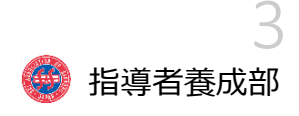

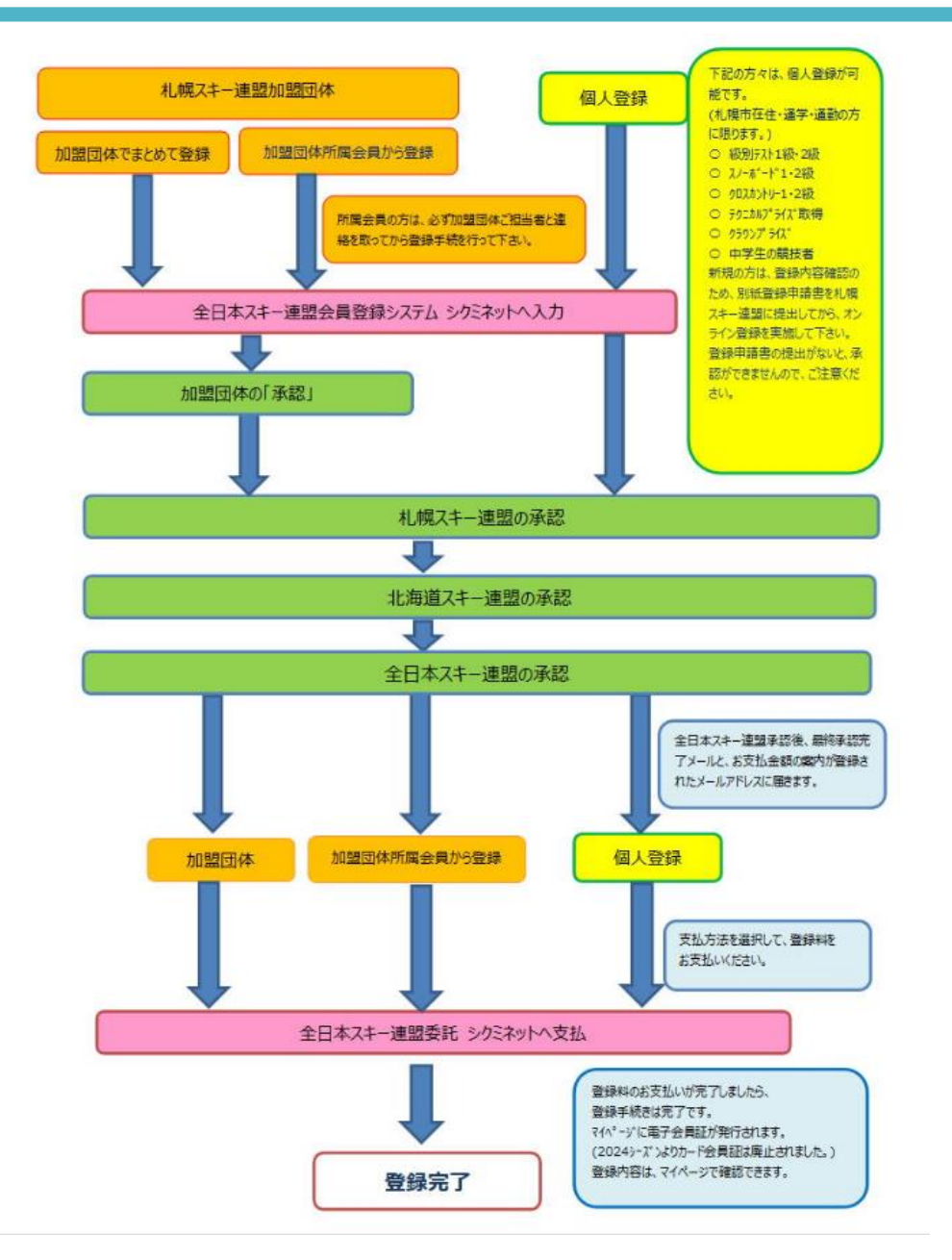

札連-HP参照

# SAJ会員登録

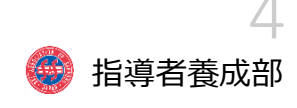

札連HP参照

## 💽 2025 SAJ会員登録について

全日本スキー連盟会員登録システム シクミネット を利用してのWeb登録となります。

#### 登録申請開始日は 2024年8月6日(火)10:00~です。

該当箇所をクリックしてください。詳細掲載ページが表示されます。 ③~⑥については、札幌に居住または、通勤・通学の方に限ります。

※ 昨年度準指導員・認定指導員の資格を取得した方は、クラブ・指導員会での登録となります。
 登録手続きについて、各クラブ・指導員会へお問い合わせください。
 所属 「個人登録」ではありませんので、ご注意下さい。

- ① 加盟団体(クラブ・チーム)の方
- ② パトロール資格のみをお持ちの方
- ③ 小・中学生競技者の方

小・中学生競技者で札幌スキー連盟のクラブに所属している方は上の「加盟団体の方」から手続きをして下さい。

- ④ 準指導員・認定指導員・パトロール等受検●方
- ⑤ 技術選・ジュニア技術選等参加の方
- ⑥ テクニカル・クラウンプライズテスト受検の方

| 団注<br>ssocia | き人 札幌ジ<br>tion of Say      | スキー連<br>oporo            | 盟        | 40       | y 2  |
|--------------|----------------------------|--------------------------|----------|----------|------|
| ホーム          | 連盟概要                       | 競技大会                     | 会員登録     | 教育部      | 藻岩山ス |
| 新着情          | 青報                         |                          |          | 2024年8月9 | 日更新  |
| $\diamond$   | 2025 SAJ会員登                | 録について 7/30               | 更新       |          |      |
| $\diamond$   | 2024サマージャンプナ<br>各種サマージャンプ大 | く<br>会について<br>会リザルトupしまし | t. 879更新 |          |      |

| S A J 会員       | 登録         |  |
|----------------|------------|--|
| ホーム > 総務本部 > 5 | A〕会員登録     |  |
| SNOW<br>JAFAN  | 会員登録 LOGIN |  |
|                |            |  |

## SAJ会員登録

#### 準指受検 SAH認定

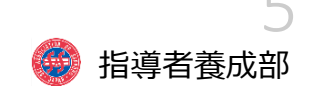

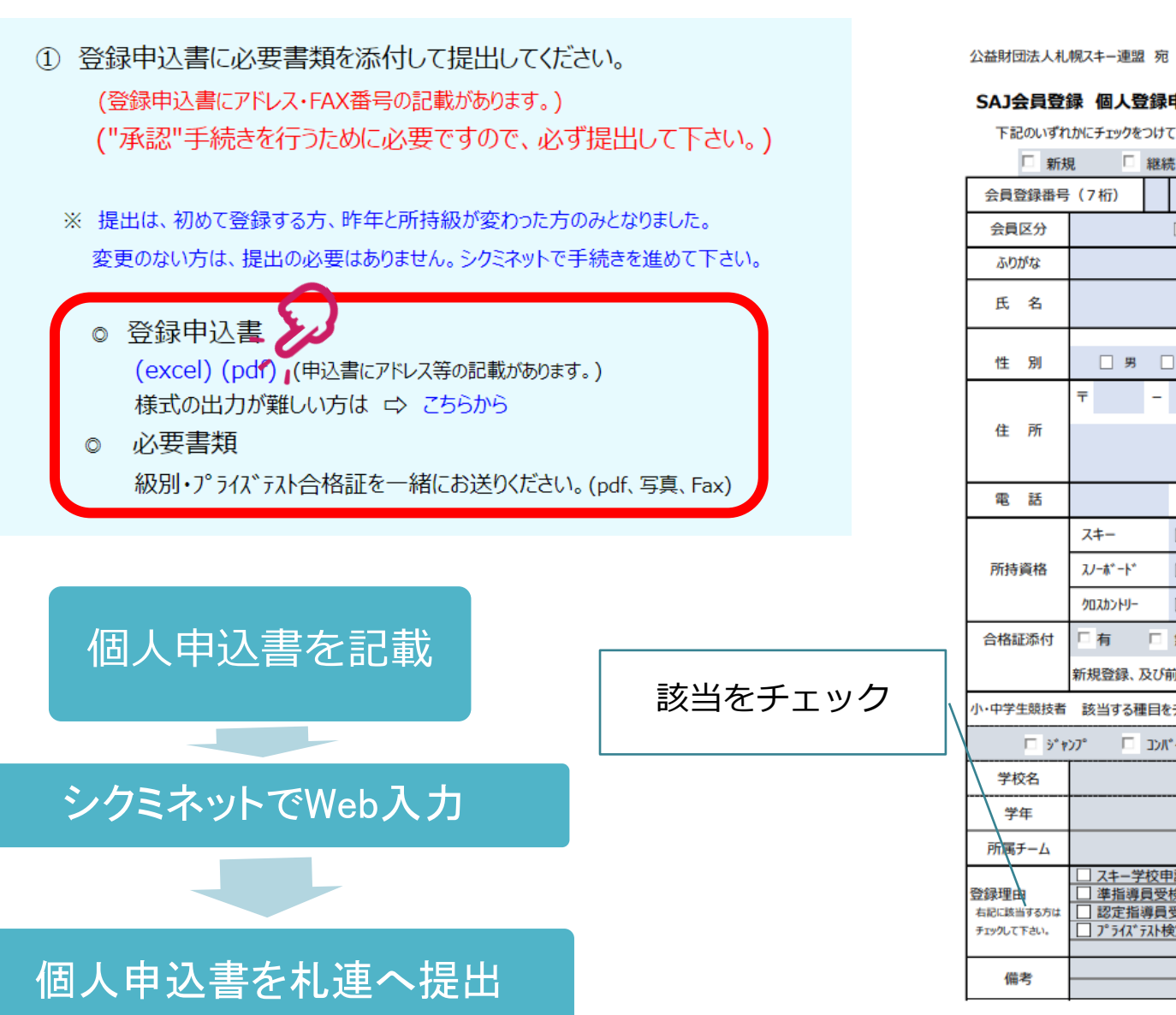

(e-mail sas106@x.age.ne.jp) にお送りください。 (Fax 011-232-5975)

#### SAJ会員登録 個人登録申込書

下記のいずれかにチェックをつけて下さい。継続・移籍の方は、前年の会員登録番号を記載して下さい。

| 新規 継続 移籍                                |                                                                           |                                       |                   |                |                   |            |              |        |     |                  |
|-----------------------------------------|---------------------------------------------------------------------------|---------------------------------------|-------------------|----------------|-------------------|------------|--------------|--------|-----|------------------|
| 会員登録番号                                  | (7桁)                                                                      |                                       |                   |                | 前所属               |            |              |        |     |                  |
| 会員区分                                    |                                                                           |                                       | 18 🗆              | 大学             | 🗌 高校              |            | 中学           |        | 小学  |                  |
| ふりがな                                    |                                                                           |                                       |                   |                |                   |            |              |        |     |                  |
| 氏 名                                     |                                                                           |                                       |                   |                |                   |            |              |        |     |                  |
| 性別                                      | 日男                                                                        | □ 女                                   | 生年                | 月日             | (西暦)              | 年          |              | 月      |     | B                |
| 住 所                                     | Ŧ                                                                         | -                                     |                   |                |                   |            |              |        |     |                  |
| 電 話                                     |                                                                           | -                                     |                   |                | -                 |            |              |        |     |                  |
| 所持資格                                    | スキー<br>スノーホ <sup>*</sup> ート <sup>*</sup><br>クロスカントリー                      |                                       | 版 🗌<br>版 🗌        | 1級<br>1級<br>1級 | - <del>7</del> 93 | ニカル        | 05           | ウン     |     |                  |
| 合格証添付                                   | □ 有<br>新規登録、〕                                                             | 口 無<br>及び前年度(                         | 所持級加              | が変わった          | 方は提出              | して下さ       | <b>נ</b> ז., |        |     |                  |
| •中学生競技者                                 | 該当する種                                                                     | 種目をチェックし                              | 、学校名              | 3、学年、          | 所属チー              | ム名を記       | えして          | Fさい    | 0   |                  |
| 🗖 ý* t                                  | ນາ° 🗆                                                                     | ጋን//°ብንኑ°                             | 口 /07             | ゆントリー          | 🗆 7//^°           | <u>ר</u> י | 79-291       | N.     | ע 🗆 | '- <b>ホ</b> *-ト* |
| 学校名                                     |                                                                           |                                       |                   |                |                   |            |              |        |     |                  |
| 学年                                      |                                                                           |                                       |                   |                |                   |            |              |        |     |                  |
| PTT属チーム<br>線理由<br>記に該当する方は<br>エックして下さい。 | <ul> <li>□ スキー学</li> <li>□ 準指導</li> <li>□ 認定指</li> <li>□ プライス*</li> </ul> | 校申請のため<br>員受検のため<br>導員受検のため<br>玩ト検定のた | め<br>)<br>こめ<br>め |                |                   |            |              |        |     |                  |
| 備考                                      |                                                                           |                                       |                   | ±-3-10→        | 21.41-21          | E T T C    | 2.25         | - IIII |     |                  |
|                                         | ※ 会員登録を承認するために必要ですので、必ず提出して下さい。                                           |                                       |                   |                |                   |            |              |        |     |                  |

## SAJ会員登録状況の確認

指導員受検

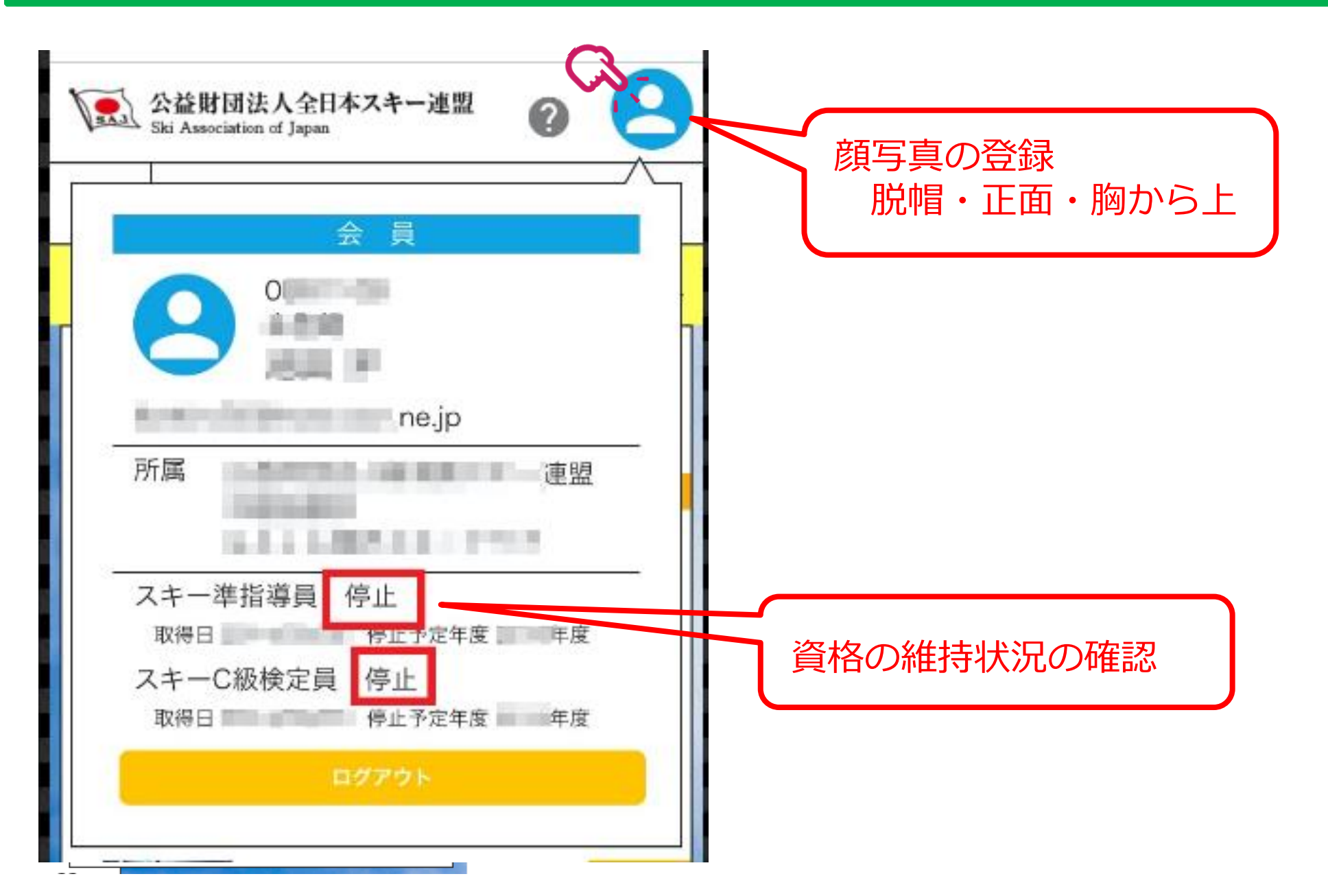

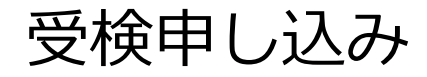

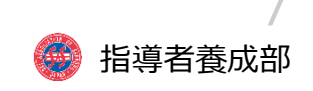

http://www.ski-japan.or.jp/generals/member/ ①SAJシクミネットへログイン Ski Association of Japan プライバシーポリシー サイトマップ SAJ Social 🚹 🔂 🗲 言語を選択 🔻 ホーム 全日本スキー連盟とは SAJ会員登録 大会競技予定・結果 刊行本 寄附する SAJ競技データバンク >関係書類 総務本部 競技本部 教育本部 >「SAJ操作マニュアル] 会員用 ジャンプ コンバインド クロスカントリー フリースタイル スノーボード アルペン >13頁以降を参照 JAPAN 会員登録 LOGIN SAJ= にいがた湯沢苗場大会 2020-2021 SNOW JAPAN Shikuminet 公益財団法人全日本スキー連盟 Ski Association of Japan Membership Support System 継続会員の場合は、"会員ログ イン"を選択してください。 会員ログイン 既に会員登録済みの方 新規会員登録申請 初めて会員登録をされる方 会員ログイン 会員番号 12345678 個人情報保護方針 | 運営 | お問い合わせ | ヘルプ | プライバシーポリシー | 利用規約 | パスワード ..... 会員番号はSAJ番号です。 会員番号を忘れた方はこちら パスワードが判らない場合は、クラブまたは パスワードを忘れた方はこちら 所属区へお問い合わせください。 ログイン キャンセル

#### 指導員受検 準指受検

指導者養成部

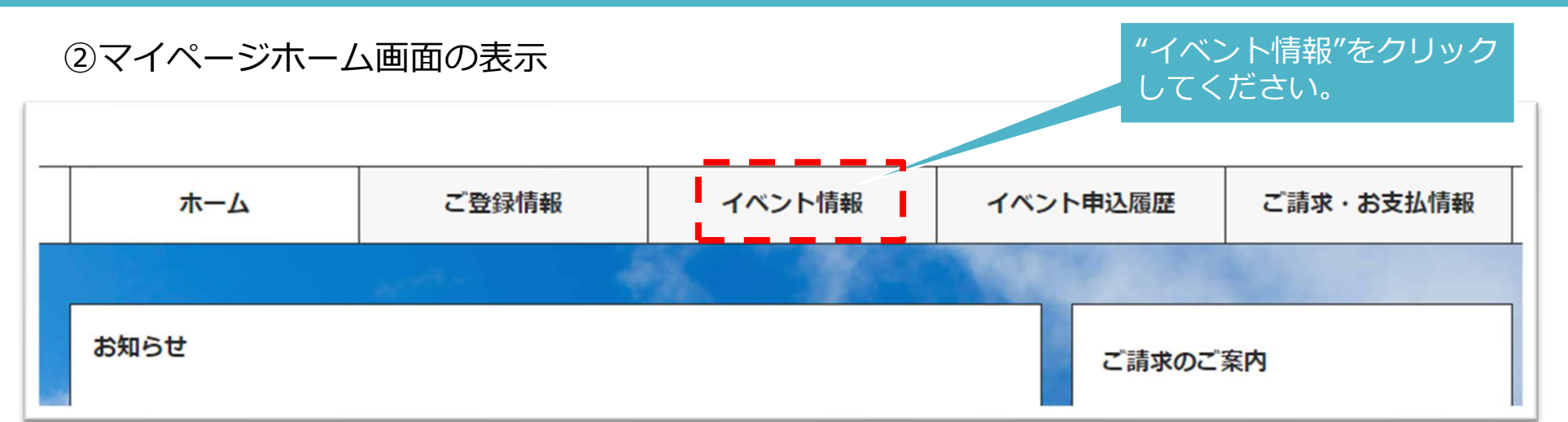

この後、検定会一覧が表示されますが、"会員登録が済んでいること"が表示の条件となります。

#### ③イベント一覧からイベントを選択

|                                                                                    |                                                                                                    | 9.検索                                                                                                    | 参加するイベントを選択する。                               |
|------------------------------------------------------------------------------------|----------------------------------------------------------------------------------------------------|----------------------------------------------------------------------------------------------------|----------------------------------------------|
|                                                                                    |                                                                                                    |                                                                                                    | このとき、会員登録が済んでいない場合、<br>資格停止状態の場合。アラートが表示さ    |
| 事業電別         クロスカントリー指導員研<br>修会           イペント名         クロスカントリー指導員研<br>修会         | <ul> <li>事業種別</li> <li>JP A扱コーチ検定会</li> <li>イペント名</li> <li>A扱コーチコーチ検定会</li> <li>環集期間</li> <li>2019年05月10日~</li> <li>2019年07月24日</li> </ul> | <ul> <li>事業増別</li> <li>売业審判員検定会</li> <li>イベント名</li> <li>売业審判員検定会</li> <li>募集期間</li> <li>2019年05月13日~</li> <li>2019年05月24日</li> </ul> | れ、申込むイベントが表示されません。<br>●「適用外」:会費・登録料のお支払いが    |
| 尊集期間 2019年05月06日~<br>2019年05月31日<br>副催期間 2019年05月07日~<br>2019年05月29日<br>主催団体 スキー連盟 | 開催期間 2019年05月19日~<br>2019年05月23日<br>主催団体 スキー道題<br>醇集中                                                                                      | 開催期間 2019年05月19日~<br>2019年05月28日<br>主催団体 スキー連盟                                                                                       | <u>完了していないため、申込不可</u><br>●「資格制限」:申込むイベントに必要な |
|                                                                                    |                                                                                                    |                                                                                                    | <u> 資格を保有していないため、申込不可</u>                    |

受検申し込み

#### 指導員受検準指受検

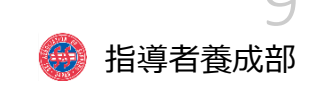

#### ④イベントの選択と確定

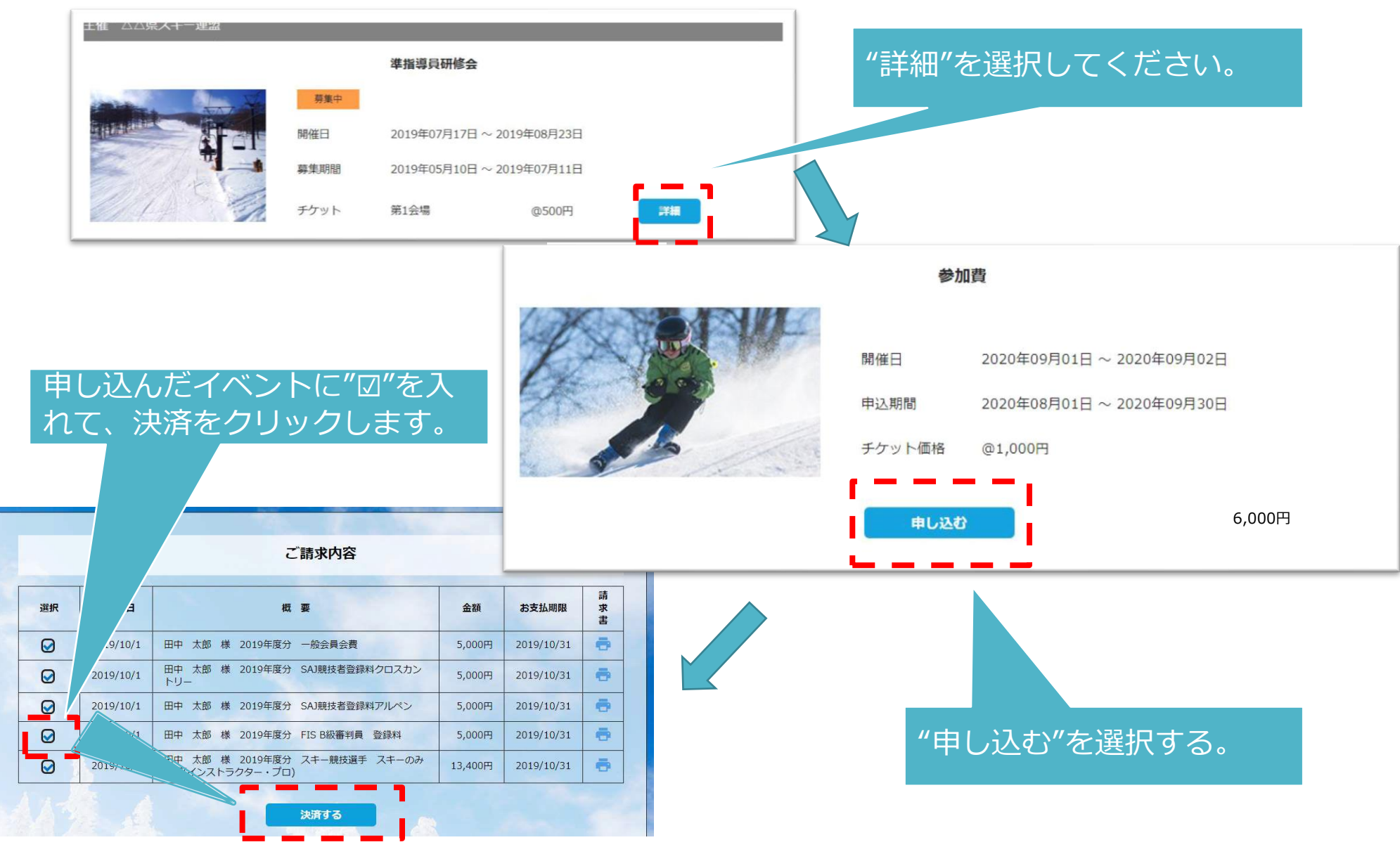

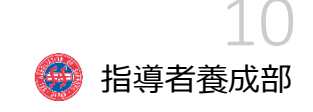

⑤支払い

シクミネットから承認完了メールが届きましたら、再度システムにログインして支払い に進みます。

支払は、以下の3種類があります。

■クレジットカード決済

画面上でクレジットカード情報を入力し、そのまま最後まで進んで下さい。決済完了 画面が表示されれば、無事お支払いが完了します。(クレジットカードの名義人は、会 員名と異なっていてもお支払可能です)

■コンビニ決済

場合画面上に表示される入力項目を全て入力して最後まで進んで下さい。 「お客様番号」「確認番号」「支払い期限」と「支払い手順」が発行されま すので、内容に従ってコンビニでのお支払いをお願い致します。(お支払いに 必要な情報及び手順は、メールでも届きます)

■ Pay-easy(ペイジー)決済

画面上に表示される入力項目を全て入力して最後まで進んで下さい。「収納機関番号」「お客様番号」「確認番号」と「支払い手順」が発行されますので、内容に従っ てATMもしくはネットバンキングでお支払いをお願い致します。

| 受検申し | ノ込み |
|------|-----|
|------|-----|

#### 指導員受検 準指受検

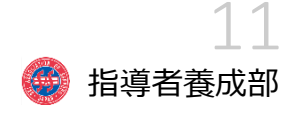

⑥申し込み確認

#### "イベント申込履歴"をクリック

| _ | ホーム  | ご登録情報 | イベント情報 | イベント申込履歴 | ご請求・お支払情報 |
|---|------|-------|--------|----------|-----------|
|   |      |       |        |          |           |
|   | お知らせ |       |        | ご請求のご    | 案内        |

### イベント名をクリックすると公開中 のイベントの詳細が確認できます。

| -チケット : 2021 | VBOARD】指導貝梗定会(<br>【SNOWBOARD】指導員検定会( | 第2会場)   |      | 主催:公益財団法人<br>参 | 全日本スキー連盟<br>加金額 ¥20,000 |
|--------------|--------------------------------------|---------|------|----------------|-------------------------|
| 申込日          | 開催日                                  | 承認状況    | 支払状況 | 出席状況           | 合否結果                    |
| 2020/12/21   | 2021/02/19~2021/02/21                | SAJ承認待ち | 未決済  | 2              |                         |
| SNOWBOAR     | D 準指導員検定会(GALA)                      |         |      | 主催:鹿           | 児島県スキー連盟<br>参加金額 ¥500   |
| ーチケット:SNO    | WBOARD 準指導員検定会(GALA)                 |         |      | 16             |                         |
| -チケット:SNO    | WBOARD 準指導員検定会(GALA)<br>開催日          | 承認状況    | 支払状況 | 出席状況           | 合否結果                    |

| SNOWBOAR   | <b>D指導者研修会(GALA)</b><br>WBOARD指導者研修会(GALA) |        | 主催:  | 鹿児島県スキー連盟<br>参加金額 ¥700 |      |
|------------|--------------------------------------------|--------|------|------------------------|------|
| 申込日        | 開催日                                        | 承認状況   | 支払状況 | 出席状況                   | 合否結果 |
| 2020/12/11 | 2020/12/05~2020/12/05                      | お申込み済み | 決済完了 |                        |      |

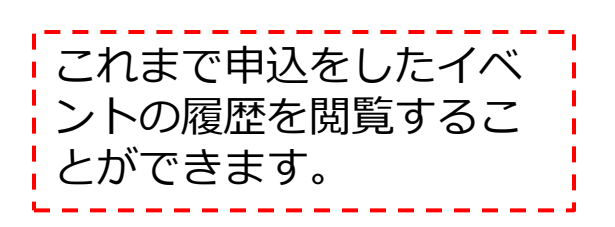

### 養成講習の申し込み

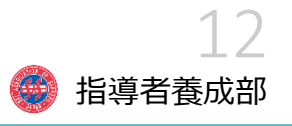

デジエントリーによる申込み

①アクセス <u>http://dgent.jp/</u>

②大会・研修会・検定会の申込み

EVENT一覧から該当する検定会 を選択して申し込む。 それ以降は、手順に従って申込み、 支払いをお願いします。

お電話でのお問い合わせ 0466-52-5448 平日10:00~17:00 (土日、祝日以外)

トップ画面の左側の 「協会・連盟・その他団体から探す」→ 「(公財) 北海道スキー連盟」をクリッ クしてください

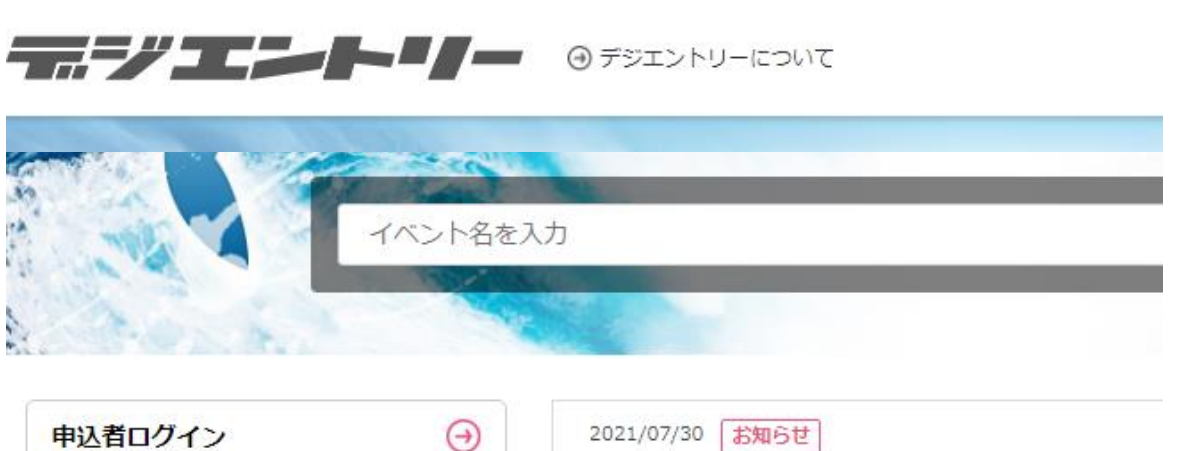

| 申込者ログイン     | $\bigcirc$ |
|-------------|------------|
| グループログイン    | $\Theta$   |
| 掲載者ログイン     | $\Theta$   |
| イベント登録      | Θ          |
| 協会・連盟・その他団体 | から探す 🗕     |

・日本ジェットスポーツ連盟
 ・日本ジェットスキー協会

JSFed(日本スラックライン連盟)\_\_\_

・(公財)北海道スキー連盟
 ・山形 しスキー 通り

・JWA(日本ウインドサーフィン協会)

協会・連盟・その他団体から探す

2021/07/30 お知らせ 【重要】一部コンビニメンテナンスのご案内 2021, 2021/07/30 お知らせ 緊急サーバーメンテナンスのお知らせ(サーバ停止 2021/07/30 お知らせ Pay-easy決済(労働金庫のみ)銀行メンテナンスの **モータースポーツ** 第5回 Meihan Driving Lesson 2021